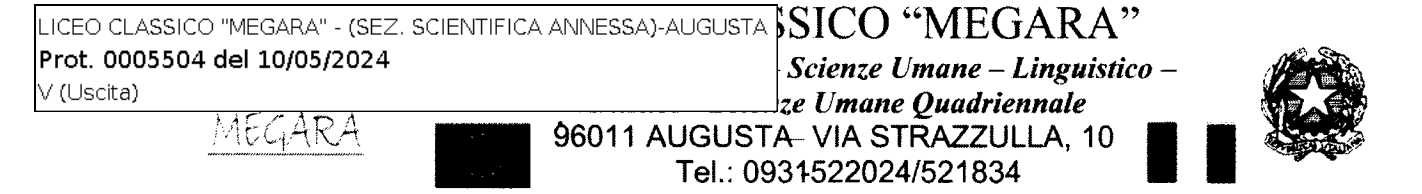

Codice Fiscale81002250892 PEC:srpc070006@pec.istruzione.it e-mail: srpc070006@istruzione.it sito web:http://www.liceomegara.edu.it

## Augusta, 10 maggio 2024

C.I. n. 5}

Ai docenti del Liceo Linguistico Agli alunni in elenco Alle famiglie per il tramite degli alunni e del canale Telegram Alla referente per la lingua cinese e le certificazioni prof.ssa Russo Emanuela Al DSGA Al personale della segreteria didattica Atti Albo Sito Web

## Oggetto: Esami Certificazione di Lingua Cinese HSK1

Si comunica che l'Istituto Confucio dell'UKE (Università Kore di Enna) organizza una sessione di esami HSK1 in data **22 giugno 2024** presso la propria sede.

L'esame avrà inizio alle ore **13:30** ed avrà la durata di **45** minuti circa. Il costo dell'esame è di Euro 20,00 ai quali vanno aggiunti Euro 30,00 per il trasporto predisposto dalla scuola.

L'orario di partenza sarà comunicato successivamente. L'iscrizione all'esame con il relativo pagamento della quota di Euro 20,00 dovrà essere effettuato singolarmente da ogni candidato e la ricevuta del pagamento dovrà essere inviata **improrogabilmente entro le ore 13:00 del 16-05-2024**, pena l'esclusione dalla sessione d'esame, seguendo le istruzioni allegate alla presente circolare. Al momento dell'iscrizione il candidato dovrà caricare una propria foto formato tessera in formato JPG. La foto formato tessera non deve superare i 500kb.

La quota di Euro 30,00 per il trasporto verrà versata attraverso il sistema Pago Pa accedendo al Portale Argo Famiglia con le credenziali del genitore. Il pagamento della quota dovrà essere effettuato <u>improrogabilmente</u> entro il 20-05-2024.

Si prega di leggere attentamente le istruzioni all'iscrizione.

IL DIRIGENTE SCOLASTICO Prof. Renato Santoro Firma autografa omessa ai sensi dell'Art. 3 del D.Lgs n. 39/1993

# **CORSO DI CINESE CERTIFICAZIONE HSK1**

|    | ALUNNO/A                   | CLASSE                |
|----|----------------------------|-----------------------|
| 1  | AGATI DILETTA FATIMA       | IA LICEO LINGUISTICO  |
| 2  | CAMPISI BEATRICE           | IB LICEO LINGUISTICO  |
| 3  | CATALANO NICOLO'           | IA LICEO LINGUISTICO  |
| 4  | FARERI CHLOE               | IB LICEO LINGUISTICO  |
| 5  | FERRO PATRIZIA             | IB LICEO LINGUISTICO  |
| 6  | GIANINO CLARISSA           | IIB LICEO LINGUISTICO |
|    | MARIALESSANDRA             |                       |
| 7  | LO VOI ALISIA CARMEN       | IIB LICEO LINGUISTICO |
| 8  | PARATORE CARLOTTA LUCIA    | IVB LICEO LINGUISTICO |
| 9  | PITARI FRANCESCO           | IVB LICEO LINGUISTICO |
| 10 | SACCUZZO SARAH             | IA LICEO LINGUISTICO  |
| 11 | SALIS MATTIA               | IVB LICEO LINGUISTICO |
| 12 | TRINGALI ROJAS SURY NICOLE | IA LICEO LINGUISTICO  |
| 13 | VITA HELENA                | IB LICEO LINGUISTICO  |

## IL DIRIGENTE SCOLASTICO

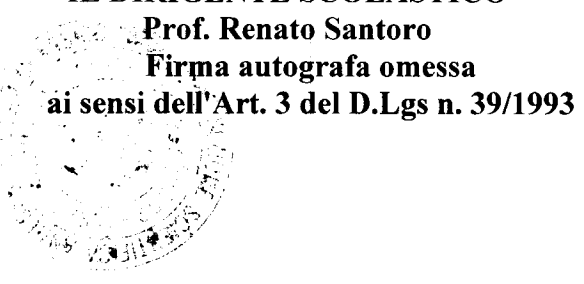

## PROCEDURA DI ISCRIZIONE

Le procedure di iscrizione alle prove sono costituite da 3 fasi, tutte obbligatorie. Esse vanno seguite rigorosamente secondo l'ordine qui indicato.

1) Iscrizione online al sito www.chinesetest.cn

Occorre collegarsi al sito e registrarsi seguendo i passaggi previsti. Nel file in allegato in fondo alla pagina, le istruzioni passo passo per iscriversi all'esame.

L'username e la password generati dovranno essere conservati con cura perché saranno indispensabili per la successiva stampa della scheda di ammissione all'esame (Test Admission Ticket, 准考证).

Con riferimento alle vigenti norme europee sulla protezione dei dati personali, si precisa che la registrazione alle prove HSK e HSKK è gestita interamente dal sito chinesetest.cn: né l'Università Kore di Enna né la segreteria dell'Istituto Confucio e neppure il sito

web istitutoconfucio.unikore.it acquisiscono i dati inseriti sul sito www.chinesetest.cn o possono accedere a essi. Di conseguenza nessuno di tali soggetti potrà fornire o recuperare in alcun modo l'username e la password smarriti.

Il Test Admission Ticket, indispensabile per sostenere l'esame, viene generato dal sistema circa 7-10 giorni prima della data delle prove. Si ricorda che il Test Admission Ticket:

- NON viene inviato via e-mail;
- NON è la mail di conferma inviata in automatico dal portale chinesetest.cn;
- NON può essere stampato dall'Istituto Confucio.

Ogni studente è quindi tenuto a provvedere autonomamente a scaricare e stampare il Test Admission Ticket dalla propria area personale utilizzata per l'iscrizione sul portale www.chinesetest.cn. Per farlo, procedere in questo modo: A. selezionare "Enter Personal Information Center"; B. cliccare su "Print" sulla sinistra nel riquadro "Test Taker": C. cliccare su "Print" sulla destra nel riquadro "Status". In mancanza del Test Admission Ticket non è possibile sostenere gli esami.

## 2) Pagamento della quota di iscrizione

Il pagamento della quota di iscrizione va fatto esclusivamente mediante bonifico sul conto dell'Istituto Confucio dell'Università Kore di Enna attivo presso:

BANCA AGRICOLA POPOLARE DI RAGUSA IBAN: IT97W0503616800CC0551777711 CAUSALE: Istituto Confucio Esame HSK (aggiungere il lívello 1,2,3,4,5,6) e/o HSKK (aggiungere il lívello elementare, intermedio, avanzato) del 22 giugno 2024 + Cognome e Nome di chi sosterrà l'esame.

## 3) Convalida dell'iscrizione - ENTRO 48 ORE

Entro 48 ore dalla data di iscrizione è necessario certificare l'avvenuto pagamento mediante l'invio via e-mail all'indirizzo istitutoconfucio@unikore.it dell'attestazione del pagamento del bonifico, in formato elettronico come rilasciata dalla banca o in scansione.

L'e-mail deve avere per oggetto "CONVALIDA HSK o HSKK" e deve essere inviata IMPROROGABILMENTE al massimo entro il 16 maggio 2024. In assenza di ricevuta, l'iscrizione non sarà più possibile e la tariffa versata non potrà essere anche le seguenti note importanti).

# Note importanti

## ATTENZIONE!!!

1. E' obbligatorio iscriversi inserendo Nome e Cognome nei due rispettivi campi. Non è accettato il solo nome di battesimo. Non è inoltre accettato il Cognome inserito nella casella facoltativa "Chinese name" (che va compilata esclusivamente da chi all'anagrafe possiede un nome cinese).

2. Tutti i candidati che si registrano online devono caricare una foto elettronica direttamente al momento della registrazione; chi non riesce a farlo può inviare una e-mail all'Istituto Confucio per

assistenza. Requisito della foto: una foto formato tessera su sfondo bianco, senza cappelli, foulard, fasce per capelli, occhiali da sole. Il sistema accetta solo fotografie in formato jpg.

3. Non si accettano iscrizioni, pagamenti e convalide inviate oltre il giorno e l'orario di chiusura delle

iscrizioni sopra indicati. Le comunicazioni ricevute dal sito chinesetest.cn sono infatti inviate in automatico dal portale, e non tengono conto delle scadenze stabilite in loco da ogni singolo Istituto Confucio.

La mancata ricezione della convalida di iscrizione e di pagamento prima della chiusura delle iscrizioni pregiudica la partecipazione all'esame.

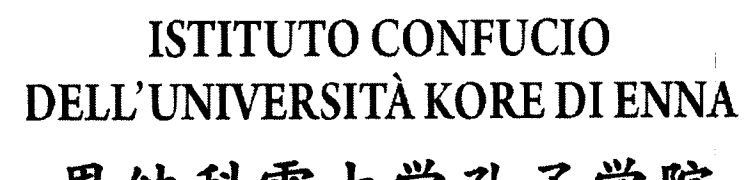

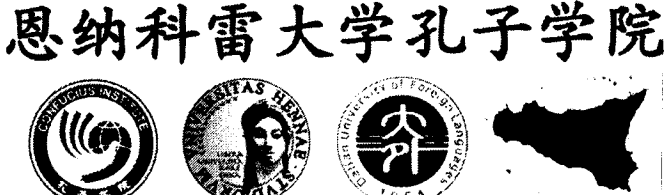

- 1. Accedere al sito www.chinesetest.cn, area Test Taker
- 2. Cliccare su NEW USER per registrare una nuova utenza

| <b>(11) (X</b> )              | <b>语考试</b> 的<br>w.chinesetes | <b>股务网</b><br>t.cn                     |                              | <b>简体中</b><br>。 ****        | 文   English   日本語      |             | Pycosul Especial<br>O Search |
|-------------------------------|------------------------------|----------------------------------------|------------------------------|-----------------------------|------------------------|-------------|------------------------------|
| > Registration                |                              | ·····································  | <u>外)居家考试</u>                | 2023 Test Date              | Test Taker<br>UserName | Test Center | Mock                         |
| HSK<br>Chrose Proficency Test | HSKK Speaking Test           | YCT <sup>9</sup><br>Youth Chinese Test | BCT<br>Business Chinase Test | MCT<br>Medical Chinese Test | Pasaword               | \$314       | Practice                     |
| Check Schedule                | Check Sphedule               | Check Schudule                         | Check Schedule               | Check Spheriule             | Login                  | New User    | Download                     |
|                               |                              |                                        |                              |                             |                        |             |                              |
|                               |                              |                                        |                              |                             |                        |             |                              |
|                               |                              |                                        |                              |                             |                        |             |                              |
|                               |                              |                                        |                              |                             |                        |             |                              |
|                               |                              |                                        |                              |                             |                        |             |                              |

3. Compilare tutti i campi richiesti per la creazione dell'account (<u>ACCOUNT</u> <u>CREATING</u>), poi cliccare <u>SUBMIT</u>

| δι <sup>*</sup>                                                                 | Account Creating                                                                                                    |
|---------------------------------------------------------------------------------|----------------------------------------------------------------------------------------------------|
|                                                                                 |                                                                                                    |
| ( The fol                                                                       | lowing with * are required to be filled out. >                                                                                                    |
| Email Address                                                                   | esamehsk@gmail.com<br>timely access to authentication information?                                                                                                    |
| Password -                                                                      | ••••••••• At least 8 characters and does not contain the                                                                                                    |
| Confirm Password                                                                | •••••••• Ø * Keep consistent with password!                                                                                                    |
| Nationality                                                                     | Piease Select V                                                                                                    |
| Mother Tongue                                                                   | Piease Select V                                                                                                    |
| Birth Date                                                                      | 2009-05-07 *Selete Date                                                                                                    |
| Belong to :                                                                     | Student In service professionals Others (Freelance)                                                                                                    |
| How long have you been learning Chinese                                         | 6个考以下 Less tha 🌱 🤹 <b>Please Select</b>                                                                                                    |
| Why do you want to learn Chinese                                                | Piease Select ✓                                                                                                    |
| ow did you get to know about the Chinese test                                   | Piease Selec: 🗸                                                                                                    |
| Code                                                                            | 8059 Contraction and the second second |
| 1 have read and agree to Registration Agree<br>Protection for Chinese Test Tage | ement "A Guide to Privacy: * Please read Registration Agreement<br>akers"                                                                                                    |
| -6-56                                                                           |                                                                                                    |
|                                                                                 |                                                                                                    |
|                                                                                 |                                                                                                    |
|                                                                                 |                                                                                                    |
|                                                                                 |                                                                                                    |
|                                                                                 |                                                                                                    |

## 4. Nella schermata successiva, cliccare su REGISTER NOW

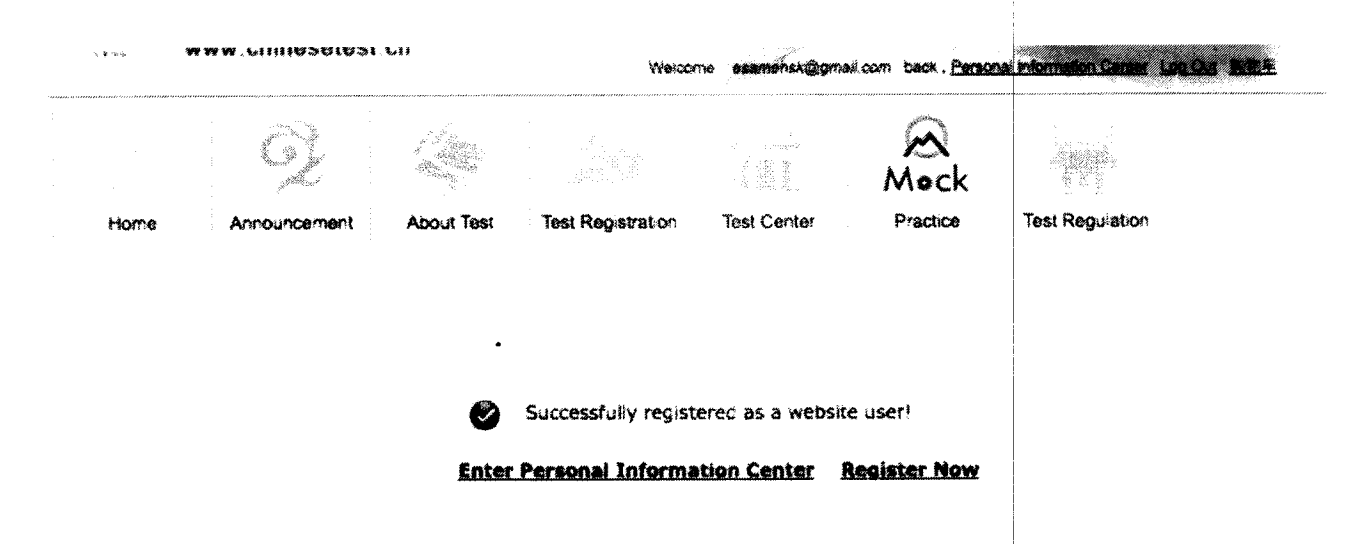

5. Scegliere l'esame da sostenere; cliccare su <u>REGISTER</u> per registrarsi all'esame scelto

|                            | > Chinese | > HSK Sp                                      | eaking                                               | > Youth Chie                    | nasa )                                                  | Business Chinese                                                                                               | >                             | 艺学汉语水平考试<br>·                                                                                                  |
|----------------------------|-----------|-----------------------------------------------|------------------------------------------------------|---------------------------------|---------------------------------------------------------|----------------------------------------------------------------------------------------------------|-------------------------------|----------------------------------------------------------------------------------------------------|
| Home                       |           |                                               | HSK Level                                            |                                 |                                                         | and and a second second second second second second second second second second second second second second se | HSK                           | Lovei M                                                                                                    |
| Announcement               |           |                                               | HSK Level III                                        |                                 |                                                         | E.J.                                                                                                    | HSK                           | Leve: N                                                                                                    |
| ADOLA TRA                  |           | i Sana<br>Galactica y<br>Sin S                | HSK Level V                                          |                                 |                                                         | n frank<br>Sen frank<br>Sen frank                                                                              | HSK                           | Lavel VI                                                                                                    |
|                            | Ż         |                                               | Tast Dan                                             |                                 | Tast Castar                                             | Mock                                                                                                    |                               | a Dec. aton                                                                                                    |
| → HSK介紹<br>INTRODUCTION    | H         | SK Leveli                                     |                                                      |                                 | 102001. 1.4127 19021                                    | 1                                                                                                    |                               | ран т. т. т. социал на т. т. социального на село на село на село на село на село на село на село на село на се |
|                            |           |                                               |                                                      |                                 |                                                         |                                                                                                    |                               |                                                                                                    |
| MSK Leve P                 | -         | HSK (Level I) asse                            | sses lest laken                                      | s' abilities in th              | re application o                                        | f everyday Chinese                                                                                             | . It is the                   | counterpart of the Level I of the                                                                              |
| MSK Lever is               | of        | Reference (CEF) Tes<br>set basic needs for co | ciency Scales I<br>I takers who ar<br>mmunication ar | e able to pass<br>d possess the | a Other Langua<br>i the HSK (Levi<br>e ability to furth | ages and the All Lev<br>el i) can understand<br>er their Chinese Ian                                           | elorine<br>and use<br>guage s | Common European Framework<br>very simple Chinese phrases,<br>judies.                                           |
| ™SH Loves N                |           |                                               |                                                      |                                 |                                                         |                                                                                                    |                               |                                                                                                    |
| nsk lave v                 | C8        | The HSK (Level I).                            | is intended for<br>k. These stude                    | students who<br>nts have mast   | have studied C<br>lered 150 comm                        | ininese for a semest<br>nonly used words ar                                                                    | er (half i<br>vd basic        | an academic year), with 2-3<br>grammar patterns.                                                               |
| SKL9+en ¥                  |           |                                               | •                                                    |                                 |                                                         |                                                                                                    |                               |                                                                                                    |
| ** <b>\$K La</b> +& (¥8+X) | ••<br>•   |                                               |                                                      |                                 |                                                         | Register                                                                                                    |                               |                                                                                                    |

6. Selezionare **Istituto Confucio Unikore Enna** e, nel menù a tendina che comparirà subito dopo, la **sede di esame prescelta** e la **data del test** a cui si intende iscriversi:

- fare sempre riferimento alle date pubblicate sul sito www.istitutoconfucio.unikore.it;
- confermare con la sede scelta l'effettiva possibilità di sostenere l'esame in tale centro.

## Quindi cliccare su SUBMIT

Choose Test Center 2 Fill out Personal Information 3 Upload 4 Confirm Registration 🗸 Registration confirmed

| Test Subjects:                                              | HSK一级 ~                                                                                                    | * Please Select Test Level                                                      |  |  |
|-------------------------------------------------------------|----------------------------------------------------------------------------------------------------|---------------------------------------------------------------------------------|--|--|
| Continent:                                                  | Europe                                                                                                    | Please select the continenet with<br>the most convenient test site for<br>you.  |  |  |
| Country/Region:                                             | ITALY                                                                                                    | Please select the country/area<br>with the most convenient test site for<br>you |  |  |
| Test format:                                                | <ul> <li>Paper-based Test</li> <li>Internet-based Test(at center)</li> <li>Internet-based Test(at home)</li> </ul>             | * Please select test format                                                     |  |  |
| Test Center:                                                | Istituto Confucio Unikore Enna 🗸                                                                                               | * Please select your desired test<br>location                                   |  |  |
| Test Date:                                                  | 2023-03-18                                                                                                    | Test time to participate in the test                                            |  |  |
| <ul> <li>I have read an<br/>Registration and Ter</li> </ul> | d agreed to the Instructions "Notice on Chinese Test<br>st Affairs" "A Gu de to Privacy Protection for Chinese<br>Test Takers" | <b>0</b> *                                                                      |  |  |

### HSK --Registration--Test Center Choosing

# 7. Completare le informazioni personali, cliccare su NEXT STEP

| User Name:                                  | esamehsk@gmail.com                                                               |                                                                                         |
|---------------------------------------------|----------------------------------------------------------------------------------|-----------------------------------------------------------------------------------------|
| Name:                                       | Cogname Nome                                                                     | • Please input the sumame and firstname on your valid certificate                       |
| Chinese Name:                               |                                                                                  | Please input your correct Chinese name                                                  |
| Gender:                                     | female 🗸 🗸                                                                       | * Click "Browse" to select                                                              |
| Birthday:                                   | 2009-05-07                                                                       | * Click "Input Box" to enter your<br>birth date                                         |
| Nationality:                                |                                                                                  | O* Enter your nationality                                                               |
| Mother Tongue:                              | italian 🗸                                                                        | S* Enter your fisrt language,<br>i.e.mother language                                    |
| ID Type:                                    | Passport                                                                         | <ul> <li>Select your valid certificate with a<br/>number of 3-38 characters.</li> </ul> |
| ID Card Number:                             | 123456                                                                           | Valid certificate number of your selected ID type                                       |
| Telephone Number:                           | 123456                                                                           | <b>O</b> * Enter your available telephone<br>number                                     |
| How long have you been<br>learning Chinese: | <b>6</b> 个月以下 	✔                                                                 | • Please Select                                                                         |
| 您是:                                         | Student () In-service professionals ()                                           | Others (Freelance)                                                                      |
| Please Select:                              | CElementary school students @Secondar<br>OGraduate students and students with de | y school students OUniversity students<br>grees above OChinese language trainees        |
| Address:                                    |                                                                                  | Enter your address                                                                      |
| Notes:                                      |                                                                                  | Limted to 0-50 characters or Chinese                                                    |

.

# 8. Caricare la foto in formato JPG, cliccare su <u>COMPLETE</u> e poi su <u>NEXT</u> <u>STEP</u>

ATTENZIONE! La foto formato tessera non deve superare i 500kb!!! Le foto troppo grandi si possono ridurre utilizzando Paint o Photoshop

#### HSK一级 -- Registration-- Photo Upload

It is suggested to visit the website through Chrome browser or Firefax browser.

| Select photo Complete | Related Notes                                                          |
|-----------------------|------------------------------------------------------------------------|
|                       | <ul> <li>Photo Requirements: no changes to photos are</li> </ul>       |
|                       | permitted if uploaded.                                                 |
|                       | - Photo Requirements; recent bareheaded, full-face,                    |
|                       | white-color background, two-inch certificate photo.                    |
|                       | instead of landscape photos or photos of everyday life,                |
|                       | Photo Formets JPG                                                      |
|                       | Photo Standards: 180 pixels * 240 pixels                               |
|                       | - File Size, 15~500kb                                                  |
| $\sim$                | <ul> <li>For test takers that cannot upbad their electronic</li> </ul> |
|                       | photos on the registration website, they can use                       |
|                       | removable storage devices (U disk, mobile hard disk,                   |
|                       | etc.) to take it to the Test Site, and ask for help from               |
|                       | Test Site staffs                                                       |
|                       | <ul> <li>Test takers who register to take Chinese language</li> </ul>  |
|                       | tests at test centers in mainland China shall upload                   |
| •                     | their electronic photos. Those who fail to upload the                  |
|                       | photos or whose photos fail to meet the criteria will not              |
|                       | be allowed to enter the examination room to take the                   |
|                       | tests                                                                  |
|                       |                                                                        |

Previous

Next Step

# 9. Ricontrollare e confermare le informazioni personali, poi cliccare su <u>CONFIRM</u>

#### **User Name** esamehsk@gmail.com Photo Name COGNOME NOME Chinese Name Gender Female Birthday 2009-05-07 Telephone 123456 Number Address Nationality TALY Nation . . Mother Itaban Tongue **ID Type** Passoort **ID Card** 123456 Number **How long** have you Below 6 months been learning Chinese: 懲農: Secondary school students **Test Type** HSK-18 **Test Date** 2023-03-18 Name of test Istituto Confucio Unikore Enna sites **Test Location**

#### HSK --Registration--Information confirmation of test taker

It is suggested to visit the website through Chrome browser or Firefax browser.

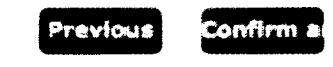

10. La registrazione è completa. Riceverete una e-mail di conferma all'indirizzo indicato in fase di registrazione.

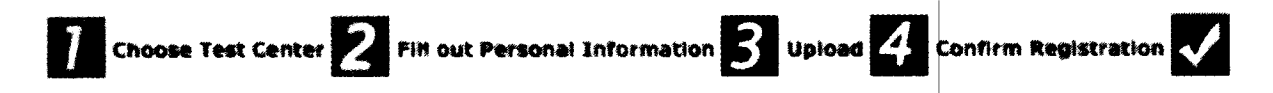

**Registration confirmed** 

#### Sucessfully pre-registered, with a test confirmation letter sent to your email box

1. Please pay thetestfee at **Istituto Confucio Unikore Enna** before **2023-02-19** or contact the test center for the payment information. If notestfee is received by the Center after the deadline, your test reservation will be automatically cancelled. Onceyou've successfully paid the fee, the test cannot be cancelled.

2. Please carefully check to ensure your information is true and correct. If any information is foundincorrect and the testfeehas not been paid yet, please log into the Personal Information Center to update your personal information; if the fee has been paid, please contact the test center to confirm your registration information.

3.Your admission ticket will be ready on **Monday of the testing week**, and can be found and printed in your personal information center.

Enter Personal Information Center Return to Home

11. Ora si può procedere al pagamento e alla convalida di iscrizione/ pagamento, come da istruzioni sul sito <u>www.istitutoconfucio.unikore.it</u>